## Setup District Email on Android Device

1. Press the Play icon on your home screen.

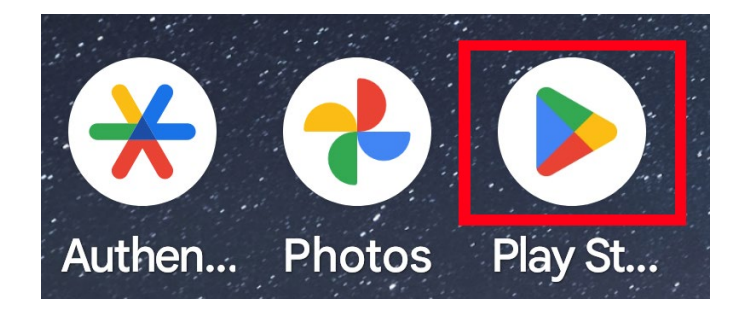

2. Type Outlook into the search field and then press the Install button.

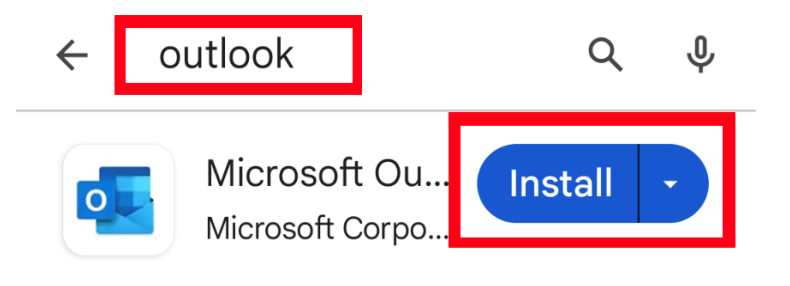

3. Press the Open button.

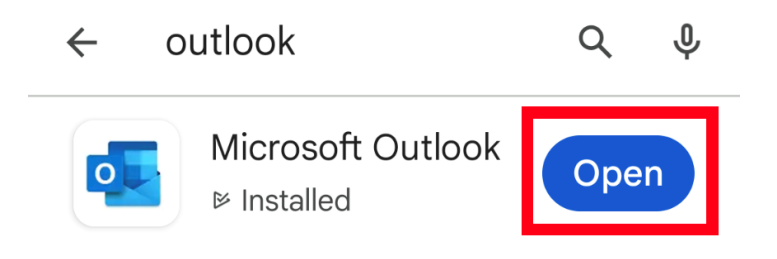

4. Press the Add Account button.

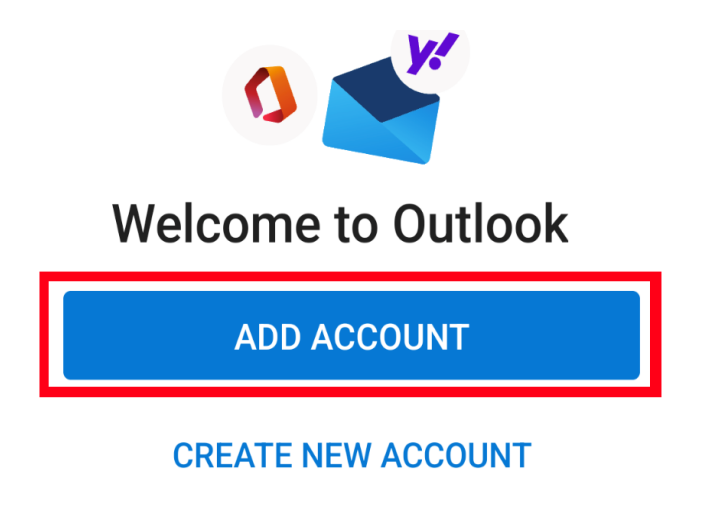

5. Enter your district email address and press Continue.

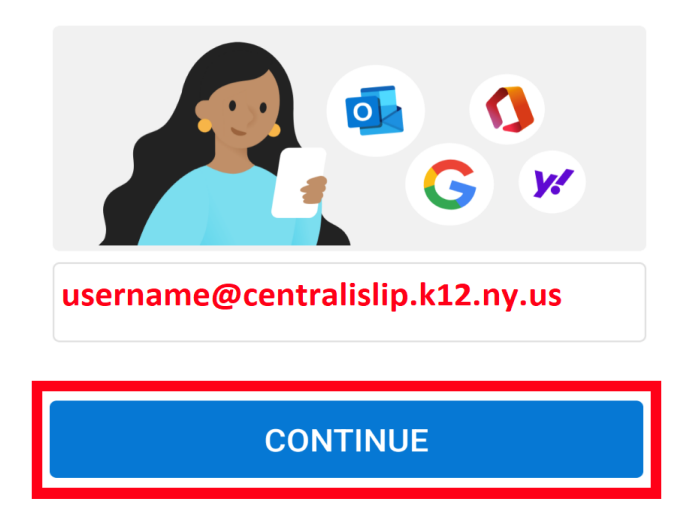

6. Type your District Password in the field provided.

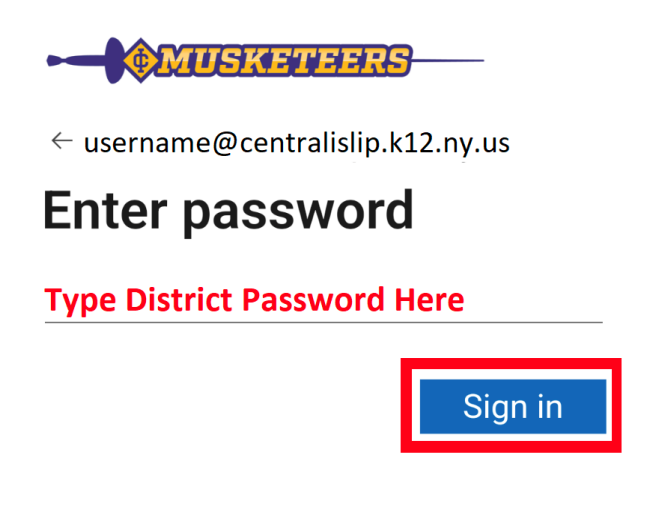

7. You are now signed into your District email using the Outlook app.

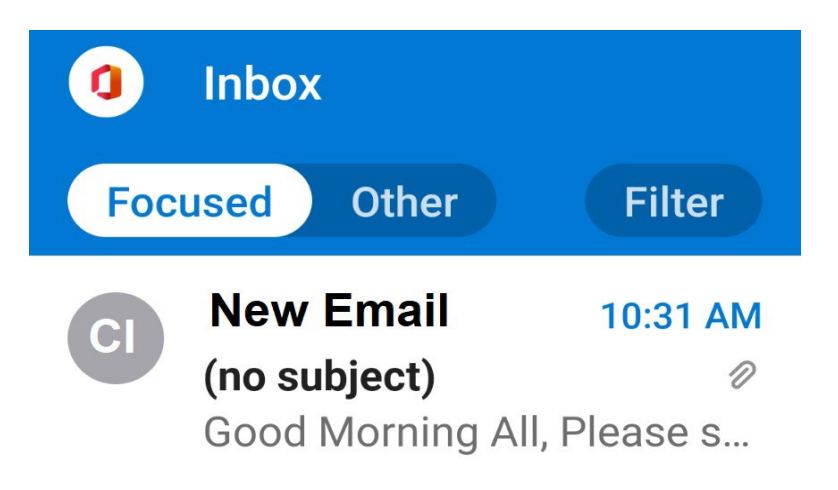

If you still require assistance, please open a help Desk Ticket http://helprequest.centralislip.k12.ny.us/helprequest